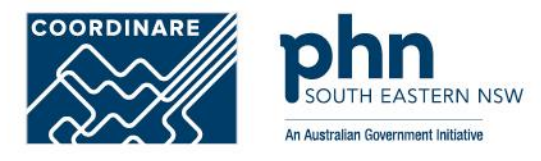

## **Electronic Referrals**

Illawarra Shoalhaven Local Health District Engage Outpatient

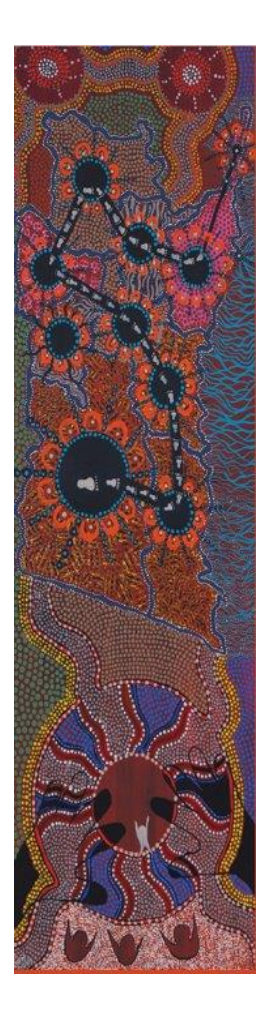

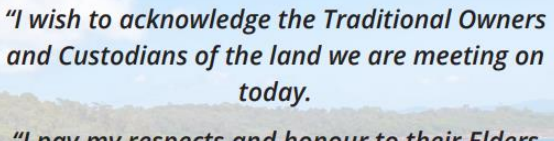

"I pay my respects and honour to their Elders past, present and emerging and implicitly acknowledge their continuing connections to their ancestral lands."

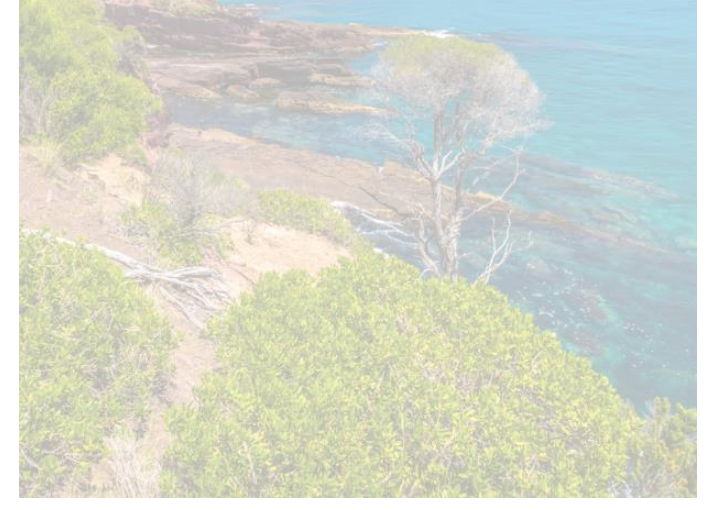

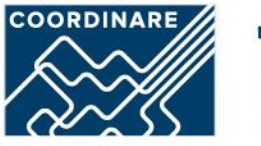

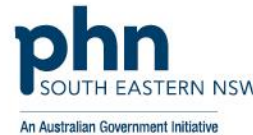

# Acknowledgement of Country

# Agenda

- Acknowledgment of Country
- Housekeeping
- Presenters
- Background to eReferrals and Engage Outpatients
- Overview eReferral solution (eRMS)
- HealthLink SmartForms
- eRMS Notifications
- Resources for GPs
- Questions

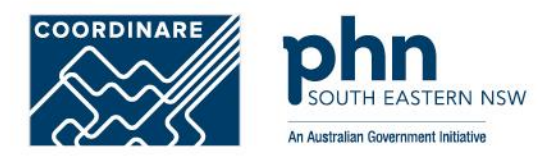

# **Presenters/Panel**

- Amy Bloomfield– eHealth NSW
- April Gosses eHealth NSW
- David Jeffery ISLHD (Services Available)
- Kay Duckinson ISLHD (Services Available)
- Jean-Christophe Meunier Healthlink
- Rohan McKnight Coordinare
- Sid Ramani– eHealth NSW

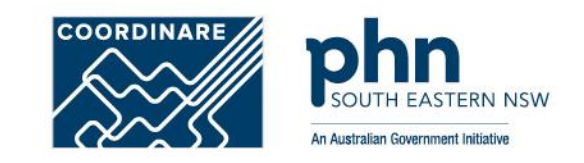

## **Overview: Engage Outpatients Program**

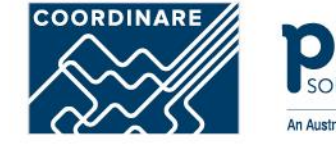

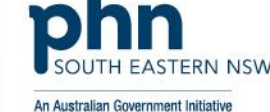

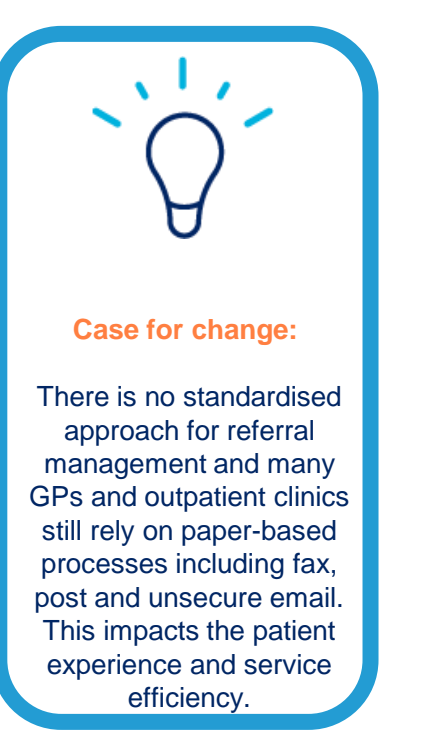

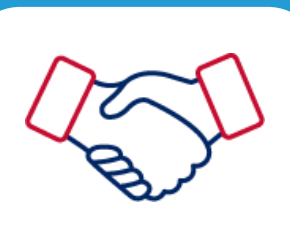

#### Sponsorship:

eHealth NSW is partnering with the Ministry of Health to develop a state-wide digital Engage Outpatients solution, eReferrals.

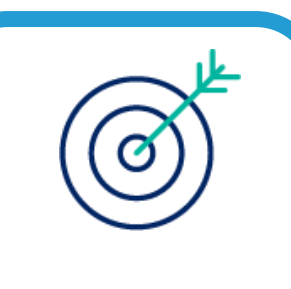

### Target group:

The eReferrals prototype aims to deliver referrals fron the GP to the outpatient hospital clinician more efficiently and securely.

# Benefits

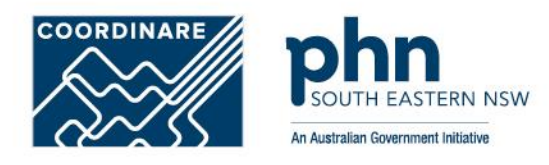

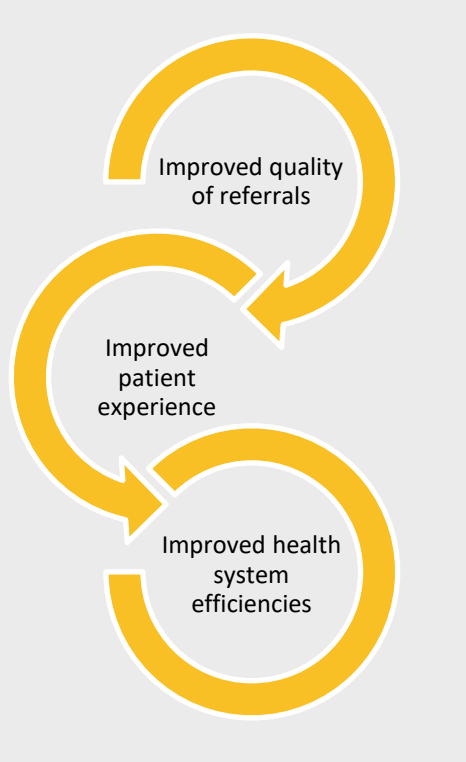

- Visibility of local services and specialists with the service practitioner directory
- Secure transmission of patient information
- Real-Time Transmission from GPs with Acknowledgement no lost referrals or delays
- Notification of referral status with electronic updates on referral receipt and triage outcome
- Fully integrated and supported by all leading GP software vendors
  - Auto-population of patient information to save time and improve standardisation
  - » Copies of referrals auto-save and store within GP clinical software
  - » Electronically attach pathology or diagnostic results to support the referral
- Eliminates error-prone, incomplete and expensive manual referral process
- Support faster communication and continuity of care between healthcare providers
- Support fast intervention & better health outcomes

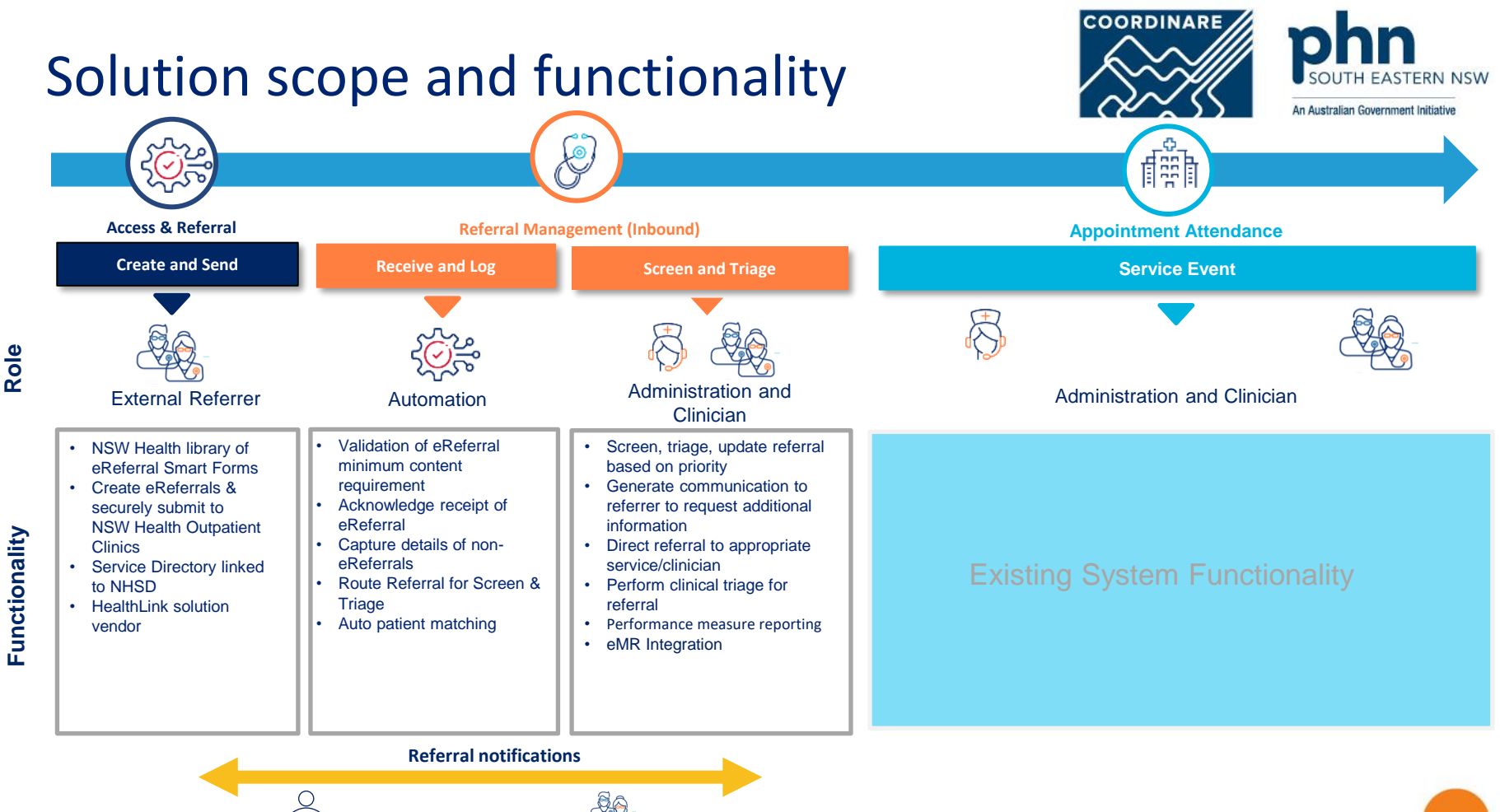

External Referrer

Functionality

Patient

eHealth NSW

# **Engage Outpatients**

# eReferral Management System (eRMS)

**eReferrals Overview** 

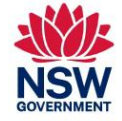

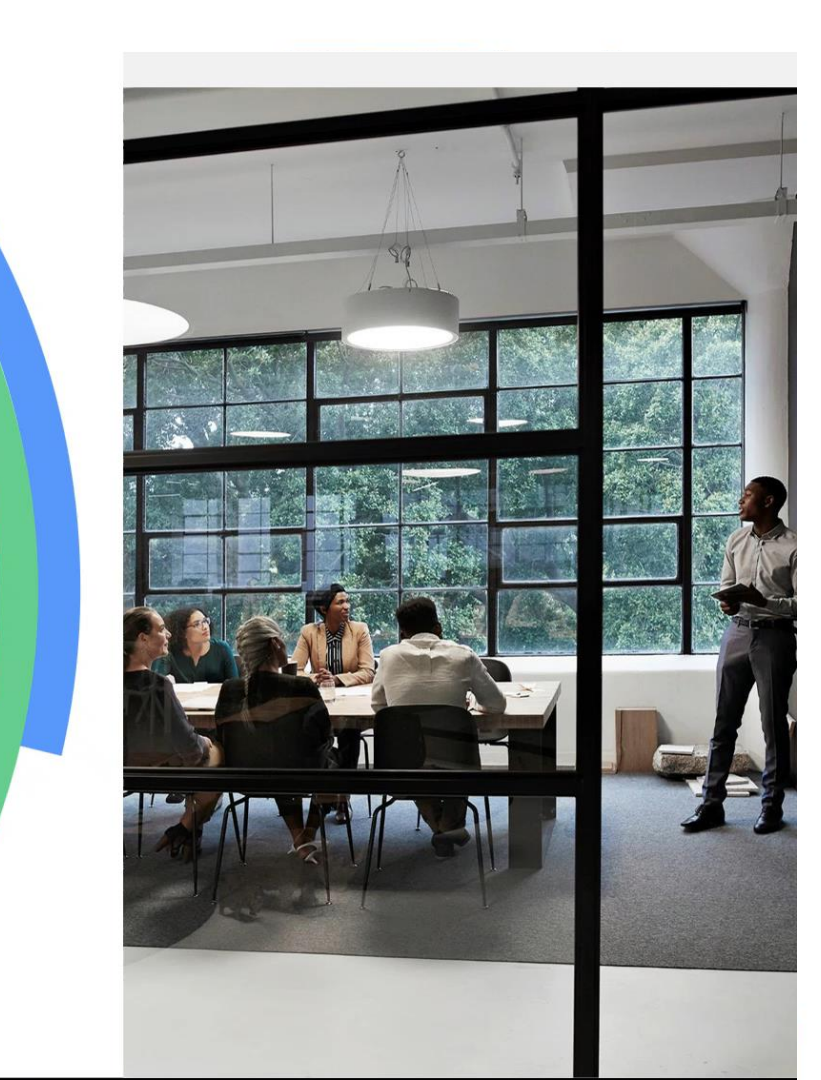

# **Initial Services**

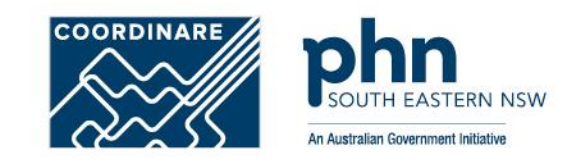

- ISLHD Aged Care Clinics (Geriatric)
- ISLHD Diabetes Service
- Wollongong and Shellharbour Hospitals Gastroenterology (and Hepatology) Clinics
- ISLHD Renal Service
- Wollongong and Shellharbour Hospitals Respiratory Medicine Clinic
- ISLHD Antenatal Clinics
- Wollongong Hospital Gynaecology Clinic.

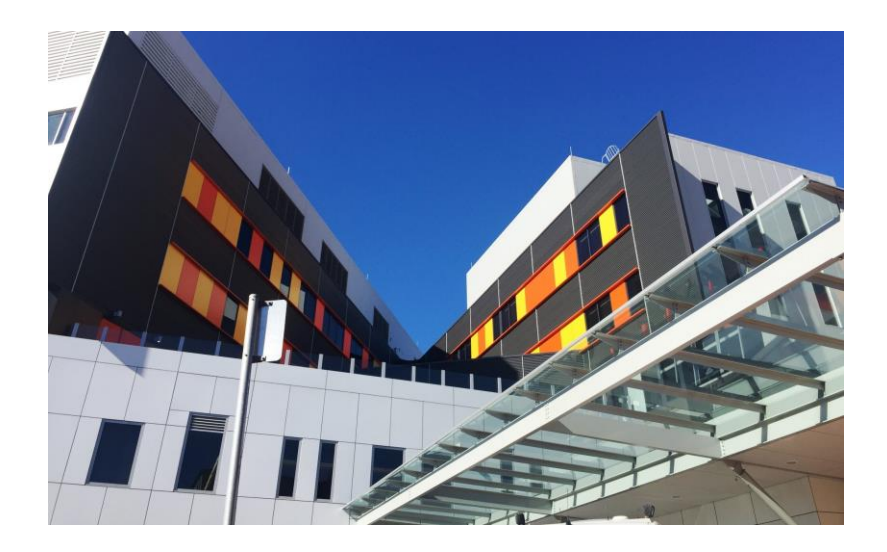

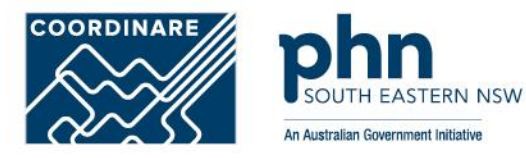

# E-REFERRAL DEMONSTRATION – BEST PRACTICE

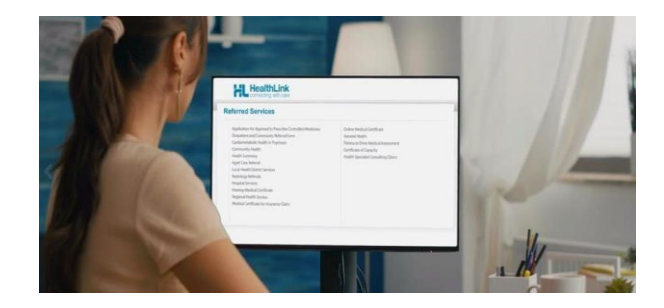

## Step 1: Accessing HealthLink SmartForms (eReferrals)

To access the forms within your Best Practice software...

First, search for the patient and open their electronic medical record.

Then click the HealthLink icon HL from the quick launch bar to launch the HealthLink home page.

Click View from the menu and select HealthLink Forms.

D

And then click the **New Form** button to launch the **HealthLink home page**.

or

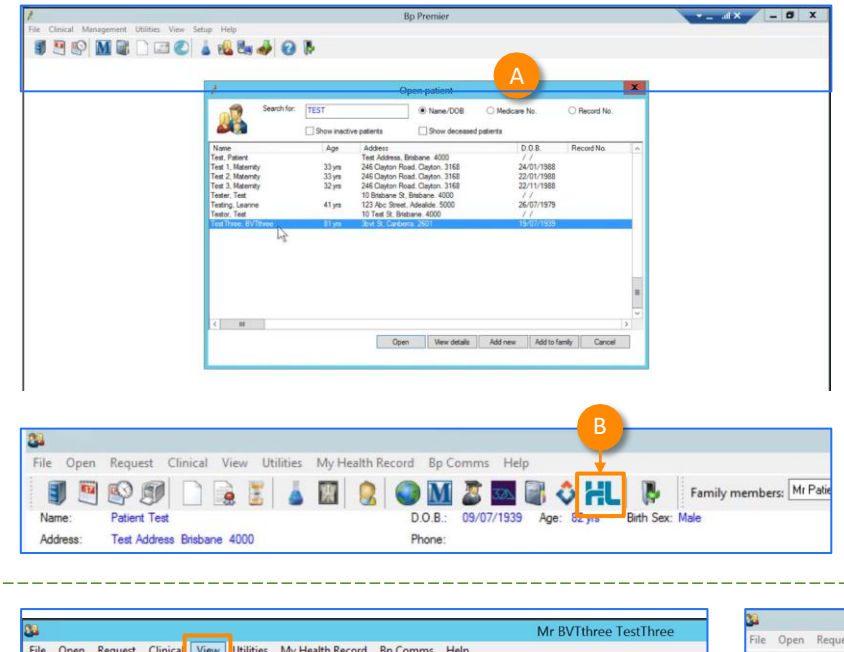

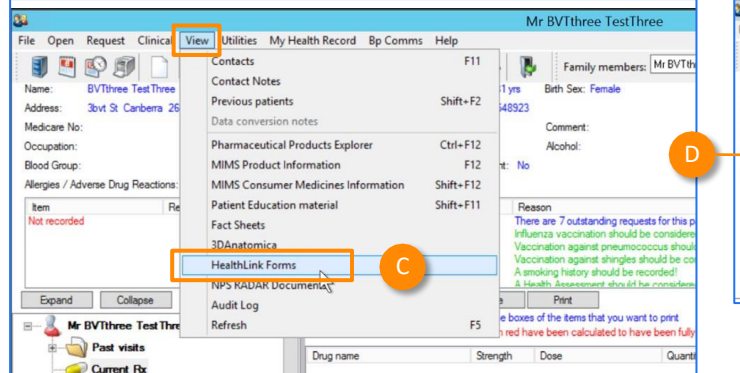

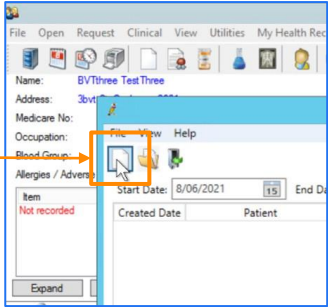

### Step 2: Launching a new form

Now you're on the HealthLink home page...

Here you'll find a list of available services to refer patients.

Within the Referred Services section, Click on the link named Health Outpatient Referrals followed by the name of the LHD you wish to send to.

(e.g. Health Outpatient Referrals – Western Sydney LHD)

To launch the smart form, **NSW Health** Outpatient Referrals require you to then:

- select a specific service and
- facility (only if there's multiple facilities for that service)

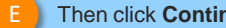

Then click **Continue** to launch the form.

For more information on your Local Health District (LHD), go to: https://health.nsw.gov.au/ereferral

| ake a reierrai                                           |                                              |
|----------------------------------------------------------|----------------------------------------------|
| Search a Private Specialist or Allie                     | d Health Provider to Refer Patient           |
| Type individual / practice name, or specialty then enter | Search Help Clear State Tasmania             |
| Referred Services                                        |                                              |
| Aged Care                                                | dical Certificate for Insurance Claim        |
| Referral                                                 |                                              |
| Me                                                       |                                              |
| Cardiometabolic Health in Psychosis                      | NSW Health Outpatient Referrals – [LHD Name] |
| Certificate of Capacity                                  | Onli ne Medical Certificate                  |
| Community Health                                         | Ou patient and Community Referral Form       |
|                                                          | t                                            |
| Fitness to Drive Assessment                              | Rad jology Referrals                         |
| Fillness to Drive Assessment                             | nau totogy neretrais                         |

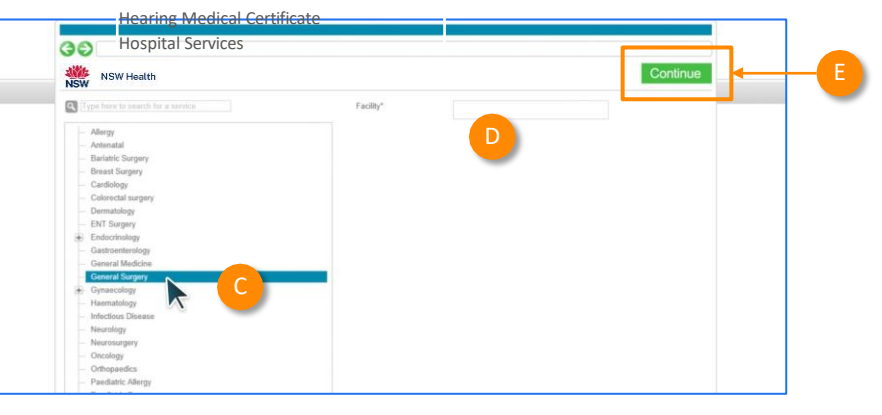

Now you've loaded the form to complete and submit.

**The SmartForm layout** provides a consistent, easy-to-use tabular structure on the left, with the main action window on the right.

You'll notice SmartForms are **responsive**: They will pre-populate all available patient and referrer data and contain logic to request more specific patient information based on your selections.

**Mandatory Fields** must be completed prior to submitting the SmartForm and are each highlighted with a red asterisk.

**Note:** Please use HealthPathways where available to identify LHD specific referral information.

| NSW                                      | [Service]                                                                                                    |                                                                                                    |                                                                        | Submi                                                                             | Preview                                        | Park |  |
|------------------------------------------|----------------------------------------------------------------------------------------------------|----------------------------------------------------------------------------------------------------|------------------------------------------------------------------------|-----------------------------------------------------------------------------------|------------------------------------------------|------|--|
| Requested Information<br>General Surgery | Referred To*                                                                                                    | Specialist - u                                                                                             | nnamed referral                                                        |                                                                                   | Ŧ                                              |      |  |
| Attachments / Hocorts                    | Patients presenting at NSW public hospitals can choose<br>patient. Public hospitals do not control referral pathways<br>further information and will be asked to make an election<br>require a named referral to a medical specialist if they ch | o be treated as a public<br>o deny access to free p<br>when they present to th<br>pose to be a private pat | c (hospital funde<br>public hospital so<br>ne outpatient clir<br>tient | d) or private (Medicare<br>ervices. Patients will be<br>nic for their appointment | bulk-billed)<br>provided with<br>Patients will |      |  |
|                                          | Referral Date*                                                                                                    | 13/08/2023                                                                                                 |                                                                        |                                                                                   |                                                |      |  |
| Medications, Allergies,<br>Alerts        | Referral Type*                                                                                                    | New                                                                                                    |                                                                        |                                                                                   |                                                |      |  |
|                                          |                                                                                                    | O Update                                                                                                   | d                                                                      |                                                                                   |                                                |      |  |
|                                          |                                                                                                    | O Continu                                                                                                  | ation                                                                  |                                                                                   |                                                |      |  |
| Medical, Social and<br>Family History    | Referral Period*                                                                                                    | 12 months                                                                                                  |                                                                        |                                                                                   |                                                |      |  |
|                                          | Referral Priority                                                                                                    | Non-Urgent                                                                                                 | (365 days) 🗸                                                           |                                                                                   |                                                |      |  |
| Patient Information                      | Patient available for appointment at short notice                                                                                                    | O Yes                                                                                                    | O No                                                                   |                                                                                   |                                                |      |  |
|                                          | Is patient suitable for virtual care?                                                                                                    | O Yes                                                                                                    | O No                                                                   | O Unsure                                                                          |                                                |      |  |
|                                          | Health insurance/third party compensable?                                                                                                    | O Yes                                                                                                    | No                                                                     |                                                                                   |                                                |      |  |
| Referrer Information                     | ]                                                                                                    | 220                                                                                                    |                                                                        |                                                                                   |                                                |      |  |
|                                          | HealthPathways                                                                                                    |                                                                                                    |                                                                        |                                                                                   |                                                |      |  |

| Requested Information                   | Patient Information                |                                                        |
|-----------------------------------------|------------------------------------|--------------------------------------------------------|
|                                         | Date of birth*                     | IHI                                                    |
|                                         | 17/12/1941                         | 8003602345688835                                       |
| Attachments / Reports                   | Medicare/DVA Eligible*<br>Yes O No |                                                        |
|                                         | Medicare number*                   | Medicare expiry                                        |
|                                         | 6288253442 2                       |                                                        |
| Medications, Allergies,                 | DVA number                         | Pension number                                         |
| Alerts                                  | QX901226                           |                                                        |
|                                         | Private health fund name           | Patient membership number                              |
| Medical, Social and<br>Family History   | Safety net number                  | Country of birth                                       |
|                                         | Name*                              |                                                        |
| Patient Information                     | MICKEY Disney HEATLEY              |                                                        |
|                                         | Gender*                            | Patient's indigenous status*                           |
| ~~~~~~~~~~~~~~~~~~~~~~~~~~~~~~~~~~~~~~~ | Male ~                             | Neither Aboriginal nor Torres Strait Islander origin 🗸 |
| Peferrer Information                    |                                    |                                                        |

It will also display a warning for some information taken from your Practice Management Software that needs reviewing.

For example, if a contact phone number does not include an area code.

If you need more context on the questions, you can click on the **information icons**.

٠

| i uning motory       | Name*                          |                                                                                     |  |
|----------------------|--------------------------------|-------------------------------------------------------------------------------------|--|
|                      | MICKEY Disney HEATLEY          | Y                                                                                   |  |
| Patient Information  | Gender*                        | Patient's indigenous status*                                                        |  |
| -                    | Male 🗸                         | Neither Aboriginal nor Torres Strait Islander origin 🗸                              |  |
|                      | Residential Address            |                                                                                     |  |
| Referrer Information | > 95 Ditt Street Apartment S   | Suday NSW 2000                                                                      |  |
|                      | V 35 Fill Suber, Aparament, 5  | Syuney, NSW, 2000                                                                   |  |
|                      | Postal Address                 |                                                                                     |  |
|                      | Contact Details (Select pre    | referred phone contact)                                                             |  |
|                      | At least one phone number must | st be provided. Please indicate the best contact phone number for the patient.      |  |
|                      |                                |                                                                                     |  |
|                      |                                |                                                                                     |  |
|                      | Phone number must be nu        | umeric only with no spaces. An area code must be provided for all landline numbers. |  |
|                      | O Work 023                     | 34567890 O Home 98765432                                                            |  |
|                      |                                |                                                                                     |  |
|                      | O Mobile 045                   | 56789098 O Other                                                                    |  |

| medications specified              | Referral Type*                                                                             | New                                                                                                    |        |
|------------------------------------|--------------------------------------------------------------------------------------------|----------------------------------------------------------------------------------------------------|--------|
| ns specified<br>warnings specified |                                                                                            | O Updated                                                                                                    |        |
| listen                             |                                                                                            | O Continuation                                                                                                    |        |
| ory specified                      | Referral Period*                                                                           | 12 months 🕶                                                                                                    |        |
|                                    | Referral Priority                                                                          | Information                                                                                                    | ×      |
| nformation<br>ATLEY<br>5688835     | Patient available for appointment at short notice<br>Is patient suitable for virtual care? | <ul> <li>This may include telephone consultation, video<br/>conference consultation, or remote monitoring.<br/>Appropriateness will be determined by the receiving<br/>outpatient clinic.</li> </ul> |        |
| Information                        |                                                                                            |                                                                                                    |        |
| lle                                | As outlined in the NSW Health (Adult) HealthPathway link<br>triaging processes.            | 0                                                                                                    | k /ith |
|                                    | Reason for referral * Browse for Consultation Notes                                        |                                                                                                    |        |
|                                    | Please provide relevant medical history, medical manager                                   | nent, examination findings and investigation results                                                                                                    |        |
|                                    |                                                                                            | N                                                                                                    |        |
|                                    | Additional referrar mornation (useful for triaging the                                     | rerentary                                                                                                    |        |
|                                    | Please provide details of trialled medical manadement an                                   | o any additional information that may influence referral friade                                                                                                    |        |

#### **Reason for referral**

In some forms there may be drop down to select the reason for referral conditions.

**Tip:** You can start typing the condition name in the search box to narrow the list down.

Also, there will always be an option 'Other condition' if the condition you are looking for is not noted in the selection list.

#### HealthPathways Please refer to HealthPathways linked here to assist you with completing this referral. Please select Reason for referral\* . Considerations / risks / barriers to access Please select Does the patient have primary carer / guardian?\* Cirrhosis (suspected or known) Concern for colorectal cancer (rectal bleeding or positive faecal occult blood test) Interpreter required?\* Hepatocellular cancer (suspected or known) or liver lesion Inflammatory bowel disease or irritable bowel syndrome (suspected or known) Special needs/reasonable adjustments required for disability? Iron deficiency Liver dysfunction Are there any considerations, risks or barriers to accessing the Upper gastrointestinal dysfunction service? Other gastroenterological condition

I acknowledge that the patient, or appropriate guardian, has consented to the referral and to their personal and health information being shared between the referring clinician, the nominated GP, the health service staff and other health service providers as required to facilitate their treatment or care. Patient consents to being contacted via SMS, phone, email or letter for this referral (subject to local practices).

Patient consent\*

#### Attachments

- The **Attachments / Reports** tab will give you access to all the supporting documents that you may wish to attach to the form.
- You can select any item from the **table** showing you patient medical records captured from the **last six months**.

Or you can **browse for files**...

- stored in your Practice Management Software by clicking the **Browse for Patient Document** button .
  - Note: Make sure to update the date parameters if you want to see files that are older than 6 months.
- 0
- **Or** in your local computer's file system by clicking the **Browse for Local File** button.

| Requested Information                                                                                                    | Diagnostic Rep                                                                                                    | orts / Patient Docum                                                                        | ents                                                                           | Browse for Partient Docume                                                                                                    | nt Brov                                                              | vse for Local      | File                                      |   |
|----------------------------------------------------------------------------------------------------|----------------------------------------------------------------------------------------------------|---------------------------------------------------------------------------------------------|--------------------------------------------------------------------------------|----------------------------------------------------------------------------------------------------|----------------------------------------------------------------------|--------------------|-------------------------------------------|---|
|                                                                                                    | Attach file from 8<br>Attach file from 6                                                                                                    | MR supports: gif, htm<br>Computer supports file                                             | I, jpeg, doc, docx, pdf<br>s that end in types: do                             | if, bd, rtf, tiff<br>ioc, docx, gif, htm, html, jpeg, jpg, p                                                                                                    | df, rtf, tif, tiff, tx                                               | t                  |                                           |   |
| Attachments / Reports                                                                                                    | า์ 🗖 🗖                                                                                                    |                                                                                             |                                                                                | Caution. larger attachments                                                                                                    | may take signifi                                                     | icant time to      | preview                                   |   |
| +                                                                                                    |                                                                                                    |                                                                                             | tame                                                                           | Comments                                                                                                    | Type                                                                 | SIZE               | -                                         |   |
|                                                                                                    |                                                                                                    | File_123                                                                                    |                                                                                |                                                                                                    | rtr                                                                  | 80 KB              | 0                                         |   |
| Medications, Allergies,                                                                                                    | 01/10/20                                                                                                    | J21 File_456                                                                                |                                                                                |                                                                                                    | rtr                                                                  | 8 KB               |                                           |   |
| PUBITS                                                                                                    | 01/11/20                                                                                                    | 21 File_789                                                                                 |                                                                                |                                                                                                    | rtf                                                                  | 90 KB              |                                           |   |
| gnostic Reports / Patien                                                                                                    | t Documents                                                                                                    |                                                                                             | Browse for Pat                                                                 | tient Document Brows                                                                                                    | e for L <u>o</u> cal Fil                                             | e                  |                                           |   |
| gnostic Reports / Patien<br>ase attach any relevant pa<br>relevant medical symma<br>mation will be visibi Atta                                                                          | It Documents<br>atient information<br>ries) This informa<br>ich File                                                                              | (for example allied                                                                         | Browse for Pat<br>health assessme<br>our natient's asses                       | tient Document Brows<br>Ints, would care details, med<br>ssment and service provision                                                                                              | e for L <u>o</u> cal Fil<br>ication sumn<br>Clinical                 | e<br>naries        |                                           |   |
| gnostic Reports / Patien<br>ase attach any relevant pa<br>ł relevant medicał summar<br>rmation will be visib/ Atta<br>ach file from EMR su<br>ach file from Comput Na                   | t Documents<br>atient information<br>ries). This informa<br>tch File                                                                              | (for example allied<br>tion will support vo                                                 | Browse for Path<br>health assessme<br>our patient's asses                      | tient Document Brows<br>Ints, would care details, med<br>ssment and service nrovision                                                                                              | e for L <u>o</u> cal Fil<br>ication summ<br>Clinical                 | e<br>naries        |                                           |   |
| gnostic Reports / Patien<br>ase attach any relevant pa<br>l relevant medical summar<br>rmation will be visib<br>Atta<br>ch file from EMR su<br>ch file from Comput<br>Da                | t Documents<br>atient information<br>ries). This informa<br>ich File i<br>me<br>te from 08/01/2                                                   | (for example allied<br>tion will support ve<br>D19 III                                      | Browse for Pat<br>health assessme<br>our patient's asses<br>Date to 08/0       | tient Document Brows<br>ints, works care details, med<br>sament and service nravision<br>7/2021  S                                                                                 | e for L <u>o</u> cal Fil<br>ication sumn<br><u>Clinical</u><br>earch | e<br>naries        |                                           |   |
| gnostic Reports / Patien<br>ase attach any relevant po<br>I relevant medical summar<br>mation will be visibl<br>Atta<br>ch file from EMR su<br>ach file from Comput<br>Date             | it Documents<br>atient information<br>ries) This informa<br>ich File                                                                              | (for example allied<br>tion will support vo<br>D19 III                                      | Browse for Path<br>health assessme<br>bur patient's asses<br>Date to 08/0      | lient Document Brows<br>ints, worth care details, med<br>ssment and service provision<br>7/2021 🕞 Si                                                                               | e for Local Fil<br>ication summ<br>Clinical<br>earch<br>Att          | e naries           | Cancel                                    |   |
| gnostic Reports / Patien<br>ase attach any relevant pa<br>relevant medical summa:<br>mation will be visibl<br>Atta<br>ch file from EMR su<br>ch file from Comput<br>Date<br>08/07/2021  | t Documents<br>stient information<br>ries). This informa<br>inch File<br>imme<br>inter from 08/01/2<br>Date                                       | (for example allied<br>tion will sunnort vr<br>019                                          | Browse for Pgt<br>health assessme<br>wr natient's asses<br>Date to 08/0        | Iient Document Brows<br>ints, would care details, med<br>ssment and service provision<br>7/2021  So<br>Comments                                                                    | e for Local Fil<br>ication summ<br>Clinical<br>earch<br>Att          | e<br>naries<br>ach | Cancel                                    | ] |
| gnostic Reports / Patien<br>ase attach any relevant pa<br>relevant medical summa:<br>mation will be visibl<br>Atta<br>ch file from EMR su<br>ch file from Comput<br>Date<br>08/07/2021  | tt Documents<br>stient information<br>ries). This informa<br>inch File<br>ime<br>inter from<br>08/01/2021<br>08/07/2021                           | (for example allied<br>tion will sunnort vr<br>019  N<br>File_One                           | Browse for Pgt<br>health assessme<br>wr natient's asses<br>Date to 08/0<br>ame | Iient Document Brows<br>ints, works care details, med<br>ssment and service provision<br>7/2021  Support State<br>Comments<br>Aged Care Referral                                   | e for Lgcal Fil<br>ication summ<br>Clinical<br>earch<br>Att          | e                  | Cancel<br>Size<br>43 KB                   |   |
| gnostic Reports / Patien<br>ase attach any relevant pa<br>relevant medical summar<br>mation will be visibl<br>Atta<br>ch file from EMR su<br>ch file from Comput<br>Date<br>08/07/2021  | At Documents atient information inex This informa inch File inte from 08/01/2 Date 08/07/2021 09/10/2019                                          | (for example allied<br>tion will sunnot vo<br>019 III<br>File_One<br>File_Two               | Browse for Pgt<br>health assessme<br>aur nation's asses<br>Date to 08/0<br>ame | Iient Document Brows<br>ints, worth care details, med<br>ssment and service provision<br>7/2021  Si<br>Comments<br>Aged Care Referral<br>Aged Care Referral                        | e for Lgcal Fil<br>ication summ<br>Cilinical<br>earch<br>Att         | e                  | Cancel<br>Size<br>43 KB<br>52 KB          | ] |
| gnostic Reports / Patien<br>ase attach any relevant pa<br>I relevant medical summar<br>mation will be visible Atta<br>ch file from EMR su<br>ach file from Comput<br>Date<br>08/07/2021 | at Documents<br>atient information<br>ines). This informa-<br>toch File 1<br>inter from 08/01/2<br>Date<br>08/07/2021<br>09/10/2019<br>01/10/2019 | (for example alifed<br>tion will sunnet ve<br>019 III<br>File_One<br>File_Two<br>File_Three | Browse for Pat<br>health assessme<br>bur nation's asses<br>Date to 08/0<br>ame | Iient Document Brows<br>ints, worth? care details, med<br>sament and service norwision<br>7/2021  Si<br>Comments<br>Aged Care Referral<br>Aged Care Referral<br>Aged Care Referral | e for Lgcal Fil<br>ication summ<br>.Clinical<br>earch<br>Att         | e naries           | Cancel<br>Size<br>43 KB<br>52 KB<br>48 KB | ] |

Then click through the remaining Tabs on the left to ensure all the pre-populated patient information has been either selected, or de-selected, as appropriate to submit to the service provider.

All these features ensure you're providing a quality, and compliant submission every time, on behalf of your patients.

| NSW                                                               | Cardiolo | gy Clinic                                |                                                               |                               |              |                                                                                              |             |
|-------------------------------------------------------------------|----------|------------------------------------------|---------------------------------------------------------------|-------------------------------|--------------|----------------------------------------------------------------------------------------------|-------------|
| Requested Information 🛕<br>Cardiology Clinic                      | 0        | To help reci                             | pients assess the patient's n<br>e generic name, strength, br | nedications, p<br>and name (w | lease provid | e the medication details in the Details colu<br>t) and form. You can update fields by clicki | mn<br>ng on |
| Attachments / Reports<br>lo reports selected<br>lo files attached | Long Ter | m Medicatio                              | ns 🛈                                                          |                               |              |                                                                                              |             |
|                                                                   | Date -   | -                                        | Details                                                       | Dose                          | Units        | Instructions                                                                                 | 4           |
| Adications, Allergies,                                            |          | Vita-D 100                               | 01U Gel Caps                                                  |                               |              | 1 Capsule Once a week on an empty<br>stomach As directed p.r.n                               | E           |
| lerts                                                             |          | Ibuprofen 100mg Tablet                   |                                                               |                               |              | 1 Tablet Twice a day with meals                                                              |             |
| lo medications specified<br>medical warnings specified            |          | Betnovate                                | 0.1% Cream                                                    |                               |              | 1 Application In the morning before<br>meals As directed BP 1.8.6.776 VVT                    |             |
| Medical, Social and Family                                        | •        | Ventolin CFC-Free 100mcg/dose<br>Inhaler |                                                               |                               |              | 2 puffs Inhalation Twice a day As<br>directed                                                |             |
| listory<br>ledical history specified                              |          | Panadol 500mg Tablet                     |                                                               |                               |              | 1 Tablet Every 4 hours with meals As<br>directed                                             |             |
|                                                                   |          | Panadol 5                                | 00mg Tablet                                                   |                               |              | 1 Tablet Four times a day with meals<br>Stat                                                 |             |
| Patient Information                                               |          | Omnitest i                               | Plus Test Strip                                               |                               |              | 15 Dose In the morning with meals As<br>directed                                             |             |
| 2X901226<br>19/09/1954                                            | Other Me | dications 🛙                              | Browse for More Medic                                         | ations                        |              |                                                                                              |             |
| Referrer Information                                              | Date -   |                                          | Details                                                       | Dose                          | Units        | Instructions                                                                                 | 4           |
| leferrer's name                                                   | No reco  | ords found.                              |                                                               |                               |              |                                                                                              |             |
| lo Different Regular GP                                           | Medical  | Warnings                                 |                                                               |                               |              |                                                                                              |             |
|                                                                   |          | Date -                                   | Descrip                                                       | tion                          |              | Comments                                                                                     |             |
|                                                                   | 23       | 18/12/2014                               | Penicillin                                                    |                               |              | Rash                                                                                         |             |
|                                                                   |          |                                          |                                                               |                               |              |                                                                                              |             |

| No reports selected<br>No files attached                      | 889843                                  |                   | medical Registration M |  |
|---------------------------------------------------------------|-----------------------------------------|-------------------|------------------------|--|
|                                                               | HPI-I                                   |                   | HPI-O                  |  |
| Madications, Allargian                                        | 8003611566681627                        |                   | 123456                 |  |
| Alerts                                                        | Name                                    |                   |                        |  |
| 7 long term medications specified<br>No medications specified | Full name                               | Sam Entwistle     | 8                      |  |
| 2 medical warnings specified                                  | cal warnings specified    Sam Entwistle |                   |                        |  |
| Medical, Social and Family<br>History                         | Practice name                           |                   |                        |  |
| Medical history specified                                     | Millstone Family Practice               |                   |                        |  |
|                                                               | Practice Address                        |                   |                        |  |
| Patient Information                                           | + 155 George Street, Gall               | eria, Sydney, NSV | V. 2000                |  |
| CX801226<br>20/09/1954                                        | Practice telephone*                     |                   | Practice fax           |  |
|                                                               | 03 9 358 0116                           |                   | 03 9 4433456           |  |
| Referrer Information                                          | Email                                   |                   |                        |  |
| Referrer's name                                               | zongjun@gmail.com                       |                   |                        |  |
| No Different Regular GP                                       | EDI*                                    |                   |                        |  |
|                                                               | ma65test                                |                   |                        |  |

## Step 4: **Previewing, Submitting** and Parking

#### Previewing

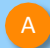

You can verify that the form has been completed correctly by clicking **Preview** allowing you to review the details before submitting.

Whether you click **Preview** or **Submit**, if a piece of required information is incomplete or incorrect, the form will notify you to complete or correct it.

|                                                                                                    | [Service]                                                                                                    |                                                                                                    | Submit Freview Fark Help V                                                                                          |  |
|----------------------------------------------------------------------------------------------------|----------------------------------------------------------------------------------------------------|----------------------------------------------------------------------------------------------------|----------------------------------------------------------------------------------------------------|--|
| Requested Information                                                                                                    | Medical Practitioner Information<br>Medicare Provider Number*<br>0000000A                                                                                                    | Medical Registration Number<br>123456                                                                                                    | •                                                                                                    |  |
| Attachments / Reports                                                                                                    | 11914                                                                                                    | 123456789098765                                                                                                    |                                                                                                    |  |
|                                                                                                    | Name                                                                                                    | i Nama III                                                                                                    |                                                                                                    |  |
|                                                                                                    | Full name                                                                                                    | 1.144000002                                                                                                    |                                                                                                    |  |
|                                                                                                    |                                                                                                    |                                                                                                    | Preview, not submitted copy                                                                                         |  |
|                                                                                                    |                                                                                                    |                                                                                                    | Submit                                                                                                    |  |
| General                                                                                                    | Surgery                                                                                                    |                                                                                                    |                                                                                                    |  |
|                                                                                                    |                                                                                                    |                                                                                                    | NSW Health                                                                                                    |  |
| [Service]                                                                                                    |                                                                                                    |                                                                                                    | NSW                                                                                                    |  |
| Patient: MICKEY F<br>53532221                                                                                                    | IEATLEY, 81yrs, M, DOB 1                                                                                                    | 7/12/1941, PH: 0401 201 2011, Wrk 03                                                                                                    | i 9 23423221, Hme 03 9 🖌                                                                                            |  |
| Residential addres                                                                                                    | s: 95 Pitt Street, Apartmen                                                                                                    | t, Sydney, NSW 2000                                                                                                    |                                                                                                    |  |
| Postal address: 96                                                                                                    | 600 Pitt Street, Apartment, S                                                                                                    | ydney, NSW 2000                                                                                                    |                                                                                                    |  |
| Referred by: Sam                                                                                                    | Entwistle, Millstone Family I                                                                                                    | Practice, Prov. No. 889843, HPI-O 123                                                                                                    | 456, HPI-I 8003611566681627,                                                                                        |  |
| PH 03 9 358 0116.                                                                                                    | FAX 03 9 4433456                                                                                                    |                                                                                                    |                                                                                                    |  |
|                                                                                                    |                                                                                                    |                                                                                                    |                                                                                                    |  |
|                                                                                                    |                                                                                                    |                                                                                                    |                                                                                                    |  |
| Clinical Referra                                                                                                    | al Information                                                                                                    |                                                                                                    |                                                                                                    |  |
| Clinical Referra                                                                                                    | al Information                                                                                                    | Specialist - unnamed referr                                                                                                    | al                                                                                                    |  |
| Clinical Referra<br>Referred To:<br>Patients presenting<br>(Medicare bulk-bili<br>hospital services. P<br>they present to the<br>specialist if they cho                                      | al Information<br>at NSW public hospitals ca<br>d) patient. Public hospitals<br>atients will be provided with<br>outpatient clinic for their ap<br>pose to be a private patient  | Specialist - unnamed referr<br>n choose to be treated as a public (hos<br>do not control referral pathways to den<br>further information and will be asked t<br>pointment. Patients will require a name      | tal<br>spital funded) or private<br>y access to free public<br>o make an election when<br>d referral to a medical   |  |
| Clinical Referra<br>Referred To:<br>Patients presenting<br>(Medicare bulk-bille<br>hospital services. P<br>they present to the<br>specialist if they chi<br>Referral Date:                   | al Information<br>at NSW public hospitals ca<br>d) patient. Public hospitals<br>attents will be provided with<br>outpatient clinic for their ap<br>pose to be a private patient  | Specialist - unnamed referr<br>n choose to be treated as a public (hos<br>do not control referral pathways to den<br>further information and will be asked to<br>pointment. Patients will require a name<br> | tal<br>spital funded) or private<br>y access to free public<br>to make an election when<br>di referral to a medical |  |
| Clinical Referra<br>Referred To:<br>Patients presenting<br>(Medicare bulk-bille<br>hospital services. P<br>they present to the<br>specialist if they cho<br>Referral Date:<br>Referral Type: | al Information<br>at NSW public hospitals ca<br>d) patient. Public hospitals<br>atients will be provided with<br>outpatient clinic for their app<br>pose to be a private patient | Specialist - unnamed referr<br>n choose to be treated as a public (hos<br>do not control referral pathways to den<br>further information and will be asked t<br>pointment. Patients will require a name<br>  | tal<br>spital funded) or private<br>y access to free public<br>to make an election when<br>d referral to a medical  |  |

| NSW Health                                                             | Gastroenterology & Liver Clinics                                                                                                    |                                                                                                    | Submit Preview |
|------------------------------------------------------------------------|----------------------------------------------------------------------------------------------------|----------------------------------------------------------------------------------------------------|----------------|
| Requested Information A<br>Gastroenterology & Liver Clinics            | Patient consent is a required field     Reason for referral is a required field     Referred To is a required field     Triage category is a required field                                                                                                    |                                                                                                    | B              |
| Attachments / Reports<br>No reports selected<br>No files attached      | Referred To*<br>Patients presenting at NSW public hospitals can choose to be tre                                                                                                    | Please Select                                                                                                    |                |
| Medications, Allergies,<br>Alerts<br>4 long term medications specified | patient. Public hospitals do not control referral pathways to deny<br>further information and will be asked to make an election when the<br>require a named referral to a medical specialist if they choose to<br>the second second seco | access to free public hospital services. Patients will be provided with<br>ey present to the outpatient clinic for their appointment. Patients will<br>be a private patient |                |
| No medications specified<br>1 medical warning specified                | Referral date*<br>Referral type*                                                                                                    | 17/10/2023<br>New                                                                                                    |                |
| Medical, Social and Family<br>History                                  |                                                                                                    | O Updated                                                                                                    |                |

## Step 4: Previewing, Submitting and Parking

#### Submitting

- When you are ready to send your form, click **Submit**.
- This will safely and securely send the form electronically via HealthLink, and you will see a copy of the completed form with a **date stamp**.

## A copy of the submitted form is saved directly to the patient file.

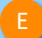

If you'd like to provide the patient with a copy, you can left-click the **Print** button or right-click anywhere on the submitted form and choose Print.

| NSW Healt                             | :h<br>[Service]                                                         |                             | Submit Preview | Park Help |
|---------------------------------------|-------------------------------------------------------------------------|-----------------------------|----------------|-----------|
| Requested Information                 | Medical Practitioner Information<br>Medicare Provider Number*<br>889843 | Medical Registration Number | C              |           |
| Attachments / Reports                 | HPI-I<br>8003611566681627<br>Name                                       | HPLO<br>123456              |                |           |
| Medications, Allergies,<br>Alerts     | Full name Sam Ent                                                       | wistle                      |                |           |
| Medical, Social and<br>Family History | Practice name Millstone Family Practice Practice Address                |                             |                |           |
| Patient Information                   | ↓ 155 George Street, Galleria, Sydne                                    | y, NSW, 2000                |                |           |

| Sensitive: Personal                                                                                                    |                                                                                                    |
|----------------------------------------------------------------------------------------------------|----------------------------------------------------------------------------------------------------|
| [Service]                                                                                                    | NSW Health                                                                                                    |
| Patient: MICKEY HEATLEY, 81yr                                                                                                    | rs, M, DOB 17/12/1941, PH: 0401 201 2011, Wrk 03 9 23423221                                                                                                    |
| Residential address: 95 Pitt Stree                                                                                                    | et, Apartment, Sydney, NSW 2000                                                                                                    |
| Postal address: 9600 Pitt Street, .                                                                                                    | Apartment, Sydney, NSW 2000                                                                                                    |
| Referred by: Sam Entwistle, Millst<br>PH 03 9 358 0116, FAX 03 9 4433                                                                                                    | tone Family Practice, Prov. No. 889843, HPI-O 123456, HPI-I 8003611566681627,<br>456                                                                                                    |
| Clinical Referral Informatio                                                                                                    | 'n                                                                                                    |
| Referred To:                                                                                                    | Specialist - unnamed referral                                                                                                    |
|                                                                                                    | beenitele can observe to be treated on a public (beenitel funded) or private                                                                                                    |
| Patients presenting at NSW public<br>(Medicare bulk-billed) patient. Pub<br>hospital services. Patients will be p<br>they present to the outpatient clinic<br>specialist if they choose to be a pri                   | In oppinals can choose to be treated as a point (hospital tarbed) of phrate<br>lic hospitals do not control referral pathways to deny access to free public<br>provided with further information and will be asked to make an election when<br>c for their appointment. Patients will require a named referral to a medical<br>ivate patient                    |
| Patients presenting at NSW public<br>(Medicare bulk-billed) patient. Pub<br>hospital services. Patients will be p<br>they present to the outpatient clinic<br>specialist if they choose to be a pri<br>Referral Date: | Indepined call robust to be related as a path ways to deny access to free public<br>bic hospitals do not control referral pathways to deny access to free public<br>provided with further information and will be asked to make an election when<br>c for their appointment. Patients will require a named referral to a medical<br>ivate patient<br>14/08/2023 |

## Step 4: Previewing, Submitting and Parking

Parking

And if you need more information to complete the form, you can **Park** the form to save what you've done so far and come back to it later.

| ISW Healt                            | [Service]                                                     |                                                                    | Submit            | Preview      | Park  | Help~ |
|--------------------------------------|---------------------------------------------------------------|--------------------------------------------------------------------|-------------------|--------------|-------|-------|
| Requested Information                | Form parked success attached when resun                       | sfully. Please note that attachments sele<br>ning the parked form. | ected from your P | °C need to b | e re- | F     |
| Attachments / Reports                | Recipient<br>Referral number*                                 | Referral creation date*<br>14/08/2023 13:24 NZST                   |                   |              |       |       |
| ledications, Allergies,<br>Verts     | Facility*<br>Western Sydney Local Health Distri               | ct v                                                               |                   |              |       |       |
| ledical, Social and<br>amily History | Medical Practitioner Information<br>Medicare Provider Number* | n<br>Medical Registration Number                                   |                   |              |       |       |
| atient Information                   | HPI-I<br>8003611566681627                                     | HPI-O<br>123456                                                    |                   |              |       |       |
| ferrer Information                   | Name<br>Full name Sam                                         | Entwistle                                                          |                   |              |       |       |
|                                      | ► Sam Entwistle                                               |                                                                    |                   |              |       |       |
|                                      | Millstone Family Practice                                     |                                                                    |                   |              |       |       |
|                                      | Practice Address                                              |                                                                    |                   |              |       |       |

## Step 5: Accessing parked and auto-saved forms

- To access parked or auto-saved forms, from the patient's record, select **HealthLink Forms** under the **View** menu.
- From the available list, **double-click on the Parked** or **AutoSaved** form you would like to open.

**Note:** when returning to a parked or auto-saved form, due to security policy, any previously added attachments will need to be re-added.

C You and

You can also use this area to see **completed** and **deleted** forms.

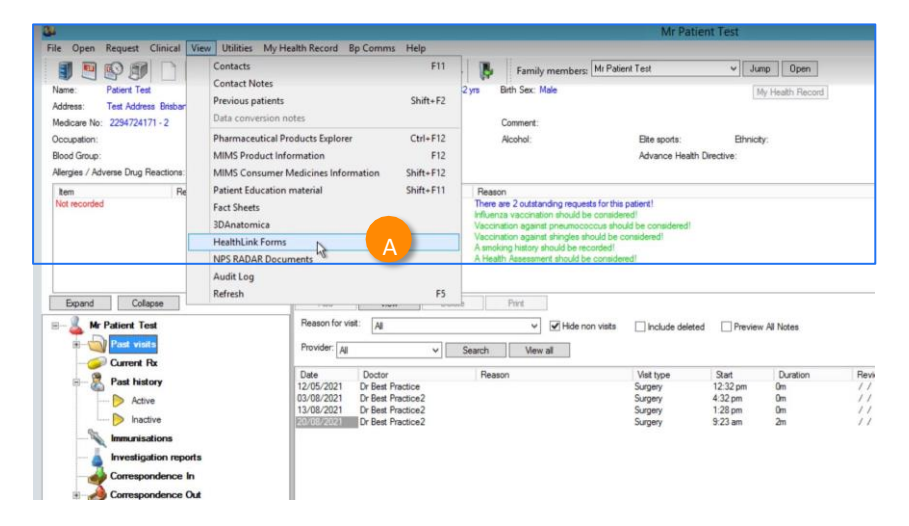

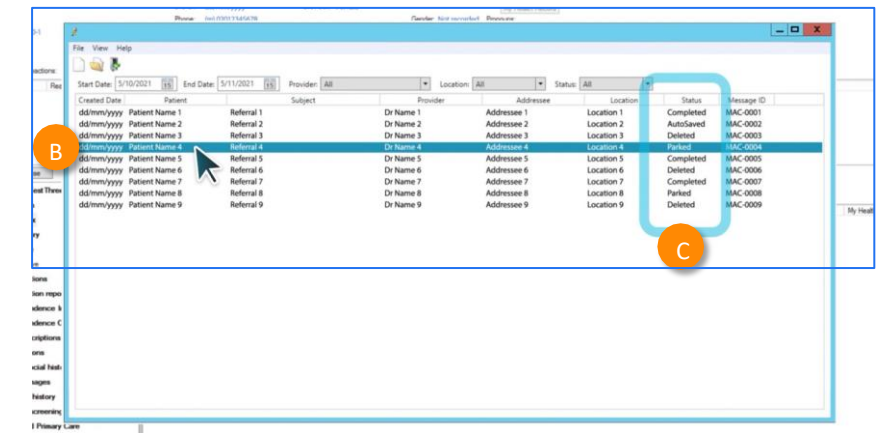

## Step 6: Accessing submitted forms

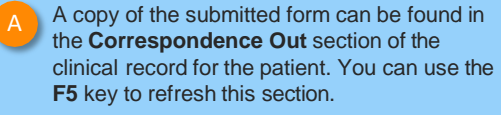

- To view a submitted or saved/parked messages in the Correspondence Out section, highlight the message,
- Then click **View** and it will display the form.

| File Open Request Clinical View Utilities My Health Record Bp Comms Hel                                                                                                    | p                                                                                                    |                                          |                                       |           |
|----------------------------------------------------------------------------------------------------|----------------------------------------------------------------------------------------------------|------------------------------------------|---------------------------------------|-----------|
| II 🖲 🚱 🗊 🔒 📓 🖉 🤹 📓 🕥 🕅                                                                                                    | a a a a a a a a a a a a a a a a a a a                                                                                                    | V Jump Open                              |                                       |           |
| Name: Patty Smith D.O.B.: 25/08/1954                                                                                                    | Age: 69 yrs Bith Sex: Female film 22 still                                                                                                    | Pinalse viat My Health Record            |                                       | r         |
| Address: 1 Baggot Drive Hoppers Operating 3029 Phone:                                                                                                    | Final                                                                                                    |                                          |                                       |           |
| Madeate No: 000000000.1 Becard No:                                                                                                    | Comment                                                                                                    |                                          |                                       |           |
| Person No.: Person No.:                                                                                                    | Alexand                                                                                                    | Bits sends                               |                                       |           |
| Coccession. Tobacco:                                                                                                    | Active.                                                                                                    | Bierpora. Britay.                        |                                       | No photo  |
| blood uroup: breastreeding, raity:                                                                                                    | riegnant. No                                                                                                    | Advance Lare Lifective:                  |                                       |           |
| Allergies / Adverse Drug Reactions: Reactions Notifications:                                                                                                    |                                                                                                    |                                          | Fact Sheets Preventive Health Actions | Reminders |
| Nem Peacton Severity Type Presenter Land D Prevention Land D Prevention Land D Preve | Peson<br>Peson<br>Pe | લ<br>જ                                   |                                       |           |
| There are unchecked report                                                                                                    | s for this patient                                                                                                    |                                          |                                       |           |
| Expand Collapse                                                                                                    | Add Wew Delete Print                                                                                                    | Record Note Previous Next > Back to list |                                       |           |
| R- R Mrs Patty Party Smith                                                                                                    |                                                                                                    |                                          |                                       |           |
|                                                                                                    |                                                                                                    | (1911)                                   |                                       |           |
| Today s notes                                                                                                    |                                                                                                    | Print                                    |                                       |           |
| - Past visits                                                                                                    | Form sent on 21/08/2023 10:29 AEST                                                                                                    |                                          |                                       |           |
| - Gurrent Rx                                                                                                    | Sensitive: Personal                                                                                                    |                                          |                                       |           |
| - 🦉 Past history                                                                                                    | Ronal Medicine                                                                                                    | a18/a                                    |                                       |           |
| Active                                                                                                    | Renal Medicine                                                                                                    | Health                                   |                                       |           |
|                                                                                                    |                                                                                                    | Local Health District                    |                                       |           |
|                                                                                                    | Patient: Patty Smith, 68yrs, F, DOB 25/08/1954                                                                                                    |                                          |                                       |           |
| Immunisations                                                                                                    | Residential address: 1 Baggot Drive, Hoppers Crossin                                                                                                    | g, VIC 3029                              |                                       |           |
| A Investigation reports                                                                                                    | Postal address: same as residential address                                                                                                    |                                          |                                       |           |
| Correspondence In                                                                                                    | Referred by: Best Practice, HealthLink Townsville, Prov                                                                                                    | No. 0000000Y, Reg. No. 1234557890, HPI-O |                                       |           |
| Correspondence Out                                                                                                    | Beferral date: 21/08/2022 10:20 AEST                                                                                                    |                                          |                                       |           |
| > 20/10/2022 warminers Warman Marry Hornital                                                                                                    | Referrar date: 21/002023 10:24 ALST                                                                                                    |                                          |                                       |           |
|                                                                                                    | Olisiaal Defensel is fermation                                                                                                    |                                          |                                       |           |
| - 23/11/2022 newmama Transport for NSW                                                                                                    | Clinical Referral Information                                                                                                    |                                          |                                       |           |
| - P 21/06/2023 shchosm Sydney Local Health District Services                                                                                                    | Referred To                                                                                                    | Renal Medicine Convine                   |                                       |           |
| - D 21/08/2023 shdhaem Sydney Local Health District Services                                                                                                    | Referral Date                                                                                                    | 31/08/3023                               |                                       |           |
| - D 12/09/2023 acthepic Canberra Health Services                                                                                                    | Referral Continuation                                                                                                    | New                                      |                                       |           |
| 28/09/2023 shohaam Sudaw Local Health Distort Sensore                                                                                                    | Poterni Poriot                                                                                                    | 13 months                                |                                       |           |
| Construction of the second second second                                                                                                    | Interpreter Remited                                                                                                    | Var                                      |                                       |           |
| Past prescriptions                                                                                                    | Breferred Language                                                                                                    | 3535555                                  |                                       |           |
| Observations                                                                                                    | Companyable Status                                                                                                    | Not applicable                           |                                       |           |
| - Family/Social history                                                                                                    |                                                                                                    | Text approache                           |                                       |           |
| Cinical images                                                                                                    |                                                                                                    |                                          |                                       |           |
| Obstetric history                                                                                                    | Reason for Patient Referral                                                                                                    |                                          |                                       |           |
| Certical economics                                                                                                    | New diagnosis tollowing hospital presentation whilst ov                                                                                                    | erseas                                   |                                       |           |
| 8                                                                                                    | Consider for telehealth and/or virtual care consultation:                                                                                                    | Yes                                      |                                       |           |
| Enhanced Primary Care                                                                                                    | Special Needs/ Reasonable Adjustments Required for<br>Disability:                                                                                                    | No                                       |                                       |           |
|                                                                                                    | Does the Patient Have a Carer/ Support Person?                                                                                                    | No                                       |                                       |           |
|                                                                                                    | Measurement Details                                                                                                    |                                          |                                       |           |
|                                                                                                    | Date Code Value                                                                                                    | Date Code Value                          |                                       |           |
|                                                                                                    | 24/00/2022 11/00/ 4/27                                                                                                    | 21/09/2022 814 22.2                      |                                       |           |

## Step 7: What happens after a referral has been made?

- NSW Health Outpatients will respond with a Status Message regarding the Referral Acceptance or Referral Rejection with reasons.
- These Status Messages will be received back into your Practice Software using the same workflows when receiving Incoming Reports and Results, and Other correspondence like Discharge Summaries.

#### Viewing incoming reports (Using the shortcut)

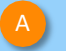

From the main screen within Best Practice, click the **Inbox** shortcut

This will take the **logged-on provider** to **their inbox** and show their incoming correspondence.

This is the preferred way. They can then match and save back to patient's file.

| 1                        |                           | A     |
|--------------------------|---------------------------|-------|
| File Clinical Management | Utilities View Setup Help | a 🤋 🖗 |

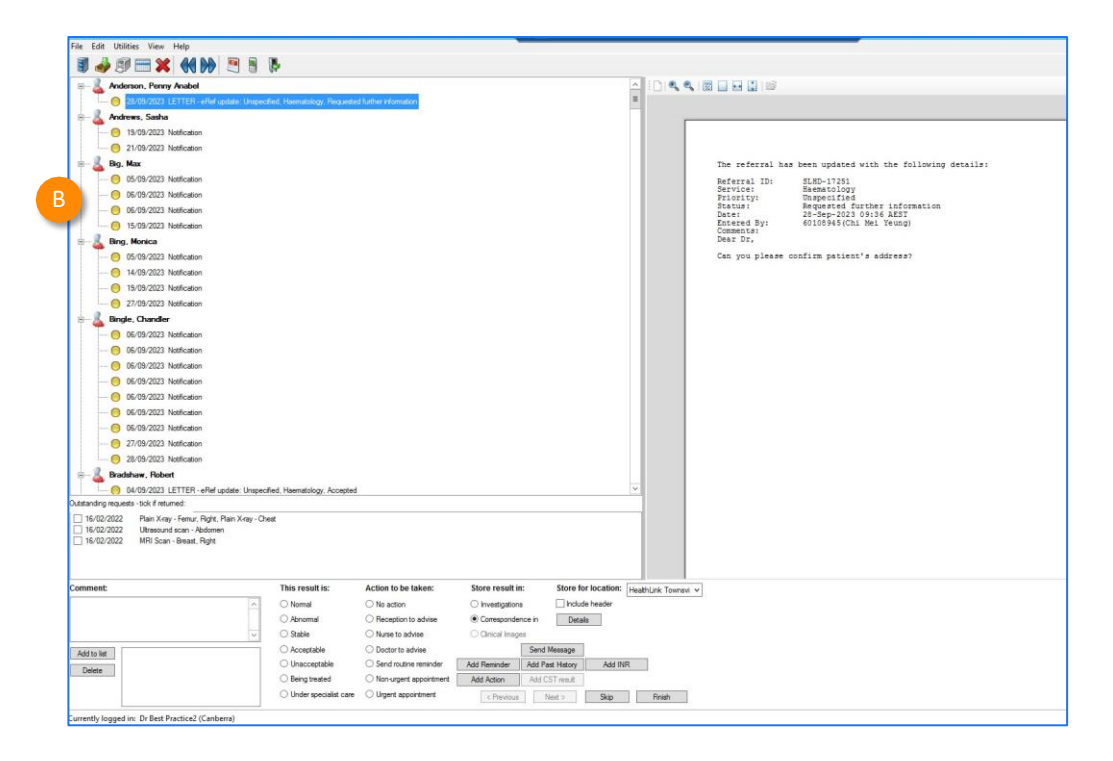

## Step 7: What happens after a referral has been made?

Viewing incoming reports (via the View menu)

To view **all** incoming reports that have been received **into your practice...** 

Click View from the menu

Select Inbox or Incoming reports

Here you can open and view incoming reports and allocate them to other users or to the patient.

| MIMS Product Information           | shift+F12 💹 鑸 🕜 性 限                                                                                                    |
|------------------------------------|----------------------------------------------------------------------------------------------------|
| MIMS Consumer Medicines Informatic |                                                                                                    |
| Pharmaceutical Products Explorer   |                                                                                                    |
| Contacts                           | F11                                                                                                    |
| Patients                           | F10                                                                                                    |
| Account holders                    |                                                                                                    |
| Patient Education material         |                                                                                                    |
| Fact Sheets                        |                                                                                                    |
| Travel medicine                    |                                                                                                    |
| NPS RADAR Documents                |                                                                                                    |
| My Health Record Audit             |                                                                                                    |
| eReferrals                         |                                                                                                    |
| Strata Health PRISM                |                                                                                                    |
| HealthLink Forms                   |                                                                                                    |
| Cubiko                             | and the second second sec |
| Inbox                              | в                                                                                                    |
| Incoming reports B                 |                                                                                                    |
| Investigation requests             | - Promior                                                                                                    |
| Investigation reports              |                                                                                                    |
| Incoming Email                     |                                                                                                    |
| Practice Email                     |                                                                                                    |
| Contact notes                      |                                                                                                    |
| Appointment book                   | F12                                                                                                    |
| Waiting room C                     | Ctrl+F12                                                                                                    |
| Previous Patients S                | Shift+F2                                                                                                    |

| de la              |                                                                                   |                                         | Incor                           | ming reports         |                   |                        |          | - 0             |
|--------------------|-----------------------------------------------------------------------------------|-----------------------------------------|---------------------------------|----------------------|-------------------|------------------------|----------|-----------------|
| File Edit View     | v Help                                                                            |                                         |                                 |                      |                   |                        |          |                 |
| 191                | 5                                                                                 |                                         |                                 |                      |                   |                        |          |                 |
| Find patient:      |                                                                                   | Show unallocated only                   |                                 |                      |                   |                        |          |                 |
| Date P             | abient name on report                                                             | Test                                    | Addressed to                    | Allocated to patient | Allocated to user | Location               | Complete | Laboratory/Pro  |
| 11/08/2023 Ca      | men Actorh                                                                        | Notification                            | Best Practice                   | Cameri Actoriti      | Dr Best Practice  | HeathLink Townsville   | Yes      | SA Health       |
| 14/08/2023 Ca      | men Actoria                                                                       | Notification                            | Best Practice                   | Camen Actorh         | Dr Best Practice  | HealthLink Townsville  | Yes      | SA Health       |
| 14/08/2023 Fra     | inces Akaata                                                                      | LETTER - eRef undate: Unspecified. Ho   | initial in the HomBest Practice | Frances Akaata       | Dr Best Practice  | HealthLink Townsville  | Yes      | Paul Rennett    |
| 08/08/2023 Jok     | hann Brunneel                                                                     | LETTER - eRef update: Unspecified, Ear  | Nose and Thit Best Practice     | Johann Bruneel       | Dr Best Practice  | HeathLink Townsville   | Yes      | Andrew Dodde    |
| 8/08/2023 Joh      | hann Brumeel                                                                      | LETTER - eRef update: Urgent (appoints  | rent within 30 di Best Practice | Johann Brigneel      | Dr Best Practice  | HeathLink Townsville   | Yes      | Andrew Dodds    |
| /08/2023 Ke        | erthi Engage                                                                      | Notification                            | Bast Practice                   | Keethi Engage        | Dr Beat Practice  | HeathLark Townsville   | Yee      | NSW Heath       |
| 1/08/2023 Ke       | erthi Engage                                                                      | Notification                            | Best Practice                   | Keerthi Engage       | Dr Best Practice  | HeathLink Townsville   | Yes      | NSW Health      |
| 11/08/2023 Ke      | erthi Engage                                                                      | Notification                            | Best Practice                   | Keerthi Engage       | Dr Best Practice  | HealthLink Townsville  | Yes      | NSW Health      |
| 11/08/2023 Ke      | erthi Engage                                                                      | Notification                            | Best Practice                   | Keethi Engage        | Dr Best Practice  | HeathLink Townsville   | Yes      | NSW Heath       |
| 11/08/2023 Op      | timusprime Engage                                                                 | Notification                            | Best Practice                   |                      | Dr Best Practice  | HeathLink Townsville   | Yes      | NSW Heath       |
| 11/08/2023 Op      | timusprime Engage                                                                 | Notification                            | Dr Beat Practice                |                      | Dr Best Practice  | HealthLink Townsville  | Yes      | NSW Heath       |
| 08/08/2023 Ma      | rie Figueroa                                                                      | Notification                            | Best Practice                   | Marie Figueroa       | Dr Best Practice  | HeathLink Townsville   | Yes      | SA Health       |
| 08/08/2023 Ma      | arie Figueroa                                                                     | Notification                            | Best Practice                   | Marie Roueroa        | Dr Best Practice  | HealthLink Townsville  | Yes      | SA Health       |
| 08/08/2023 Ma      | rie Figueroa                                                                      | Notification                            | Best Practice                   | Marie Figueroa       | Dr Best Practice  | HeathLink Townsville   | Yes      | SA Health       |
| 0R/0R/2023 Ma      | irie Figueroa                                                                     | Notification                            | Rest Practice                   | Marie Emueroa        | Dr Rest Practice  | HealthLink Townsville  | Yee      | SA Health       |
| 13/08/2023 Ma      | arie Figueroa                                                                     | Notification                            | Best Practice                   | Marie Figueroa       | Dr Best Practice  | HeathLink Townsville   | Yes      | SA Health       |
| 13/08/2023 Ma      | erie Finuerna                                                                     | Notification                            | Best Practice                   | Marie Boueroa        | Dr. Best Practice | HealthLink Townsville  | Yes      | SA Health       |
| 10/08/2023 Lev     | e Gina                                                                            | LETTER - eRef update: Unspecified, CO   | VID. Ready fort Best Practice   | Lee Giria            | Dr Rest Practice  | HeathLink Townsville   | Yes      | Lachian Rumer   |
| 10/08/2023 Les     | e Gina                                                                            | LETTER - eRef undate: Semi-Liment (Ca   | ecox 21 High LBest Practice     | Lee Gine             | Dr. Best Practice | Healthi ink Townsville | Yes      | Philip Come     |
| 10/08/2023 Les     | e Gina                                                                            | LETTER , eBel undate: Liment Category   | 1) High Risk EBest Practice     | Les Gins             | Dr Best Practice  | Healthink Townsville   | Yes      | Philip Come     |
| 10/00/2023 Les     | e Gine                                                                            | LETTER a Refundate Unemerified bits     | h Bak East/AR Bast Practice     | Les Gos              | Dr Best Practice  | Maathi ink Townselle   | Yee      | Alexander Kinis |
| 10/09/2022         | Gen                                                                               | LETTED a Defundate Liment Category      | 1) Linh Disk EBast Dractice     | Les Gos              | Or Best Practice  | Hasthlick Townselle    | Yee      | Alexander Visio |
| 10/09/2022         | e Gene                                                                            | LETTER and and the Uncert Colores       | 1) Linh Diel: EBast Destine     | Les Ges              | Or Deat Practice  | Hawkhilling Townselle  | Yee      | Alexander Kein  |
| 10/00/2023 Let     | e Gina                                                                            | LETTER - energipulate: Orgent (Category | 1) Link Dal EBast Destine       | Lee Gine             | Dr. Dest Prosting | Heathlank Towns die    | Vee      | Alexander Viels |
| TUPUO/EUE3 UB      | e dina                                                                            | LETTER Ferrer opdate: orgent (categor)  | 1), High Mak Polat Hababa       | Los Geta             | LA Dear Practice  | Heading in the second  | 160      | Astance Nei     |
| < 88               |                                                                                   |                                         |                                 |                      |                   |                        |          |                 |
| Allocated to user: | Dr Best Practice                                                                  | Allocate to User                        | Auto-allocate                   |                      |                   |                        |          |                 |
| Patient details:   | Keerthi Engage<br>Date of bith: 14/12/1982<br>10 Outback Court, Walkley H<br>5098 | Allocate to Patient<br>Heights.         |                                 |                      |                   |                        |          |                 |

## Step 8: What if the LHD wants additional information?

If you receive a correspondence from the LHD to send additional information, please send a new referral through with the additional information:

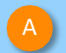

Launch a **new HealthLink form** from the patient's file.

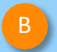

In the new form, for **Referral type**\*, Select **'Updated'** 

Then complete the form with the additional information that was requested by the LHD.

| ke a reforral Update a referral                                                                                                    |                                                                                                    |
|----------------------------------------------------------------------------------------------------|----------------------------------------------------------------------------------------------------|
| earch a Private Specialist or Allie                                                                                                    | d Health Provider to Refer Patient                                                                                                    |
| Type individual / practice name, or specially then enter                                                                                | Search Help Clear State Teamania                                                                                                    |
| eferred Services                                                                                                    |                                                                                                    |
|                                                                                                    |                                                                                                    |
| Aged Care Referral                                                                                                    | Medical Certificate for Insurance Claim                                                                                                    |
| Aged Care Referral<br>Cardiometabolic Health in Psychosis                                                                               | Medical Certificate for Insurance Claim<br>NSW Health Outpatient Referrals – [LHD Name                                                                                                |
| Aged Care Referral<br>Cardiometabolic Health in Psychosis<br>Certificate of Capacity                                                    | Medical Certificate for Insurance Claim<br>NSW Health Outpatient Referrals – [LHD Name<br>Online Medical Certificate                                                                  |
| Aged Care Referral<br>Cardiometabolic Health in Psychosis<br>Certificate of Capacity<br>Community Health                                | Medical Certificate for Insurance Claim<br>NSW Health Outpatient Referrals – [LHD Name<br>Online Medical Certificate<br>Outpatient and Community Referral Form                        |
| Aged Care Referral<br>Cardiometabolic Health in Psychosis<br>Certificate of Capacity<br>Community Health<br>Fitness to Drive Assessment | Medical Certificate for Insurance Claim<br>NSW Health Outpatient Referrals – [LHD Name<br>Online Medical Certificate<br>Outpatient and Community Referral Form<br>Radiology Referrals |

Health Specialist Consulting Clinics

| INDIA                                              | Gastroenterology & Liver Clinics                                                                                                    |                                       | Submit | Preview | Park |
|----------------------------------------------------|----------------------------------------------------------------------------------------------------|---------------------------------------|--------|---------|------|
| Requested Information 🔺                            | Referred To*                                                                                                    | Please Select                         | *      |         |      |
| Gastroenterology & Liver Clinics                   | Patients presenting at NSW public hospitals can choose to be treated as a public (hospital funded) or private (Medicare bulk-billed)<br>patient. Public hospitals do not control referral pathways to deny access to free public hospital services. Patients will be provided with<br>further information and will be asked to make an election when they present to the outpatient clinic for their appointment. Patients will |                                       |        |         |      |
| Attachments / <u>R</u> eports                      | require a named referral to a medical specialist if they choose to be a private patient                                                                                                    |                                       |        |         |      |
| No reports selected<br>No files attached           | Referral date*                                                                                                    | 17/10/2023                            |        |         |      |
|                                                    | Referral type*                                                                                                    | O New                                 |        |         |      |
| Medications, Allergies,<br>Alerts                  |                                                                                                    | Updated     B                         |        |         |      |
| No long term medications specified                 |                                                                                                    | <ul> <li>Continuation</li> </ul>      |        |         |      |
| 2 medical warnings specified                       | Referral period*                                                                                                    | 12 months 🗸                           |        |         |      |
| Medical Coolel and Family                          | Referral priority                                                                                                    | rral priority Non-urgent (365 days) 🗸 |        |         |      |
| History                                            | Patient available for appointment at short notice?                                                                                                    | O Yes 🔘 No                            |        |         |      |
| No medical history specified                       | Is patient suitable for virtual care?                                                                                                    | O Yes O No O Unsure                   |        |         |      |
|                                                    | Third party compensable?                                                                                                    | 🔿 Yes 💿 No                            |        |         |      |
| Patient Information A<br>Test ERMS<br>6950539691 1 | HealthPathways                                                                                                    | . She a small of a state of small     |        |         |      |
| 01/02/1962                                         |                                                                                                    |                                       |        |         |      |
| Pafarrar Information                               | Keason for referral                                                                                                    | Fledse select                         |        |         | w.   |

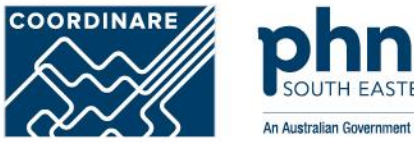

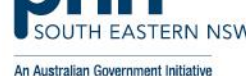

# **GP NOTIFICATIONS**

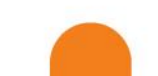

## **Referral Notifications**

\* The eRMS will send notifications to the patient for <u>all referral types</u> (eReferrals, faxed, and manually entered "paper" referrals) if their communication preference is "SMS", "Email" or "SMS and Email".

| Notification Type                                                                                                    | Referrer<br>(e-Referrals) | Referrer<br>(Non-eReferrals<br>fax, paper <u>etc</u> ) | Patient* |
|----------------------------------------------------------------------------------------------------|---------------------------|--------------------------------------------------------|----------|
| On Receipt                                                                                                    | 0                         | 8                                                      | 8        |
| On Hold (Request for additional information)                                                                                                    | 0                         | 8                                                      | 8        |
| Message to Referrer (Adhoc communication)                                                                                                    | 0                         | 8                                                      | 8        |
| Screening Outcome – Not Accepted                                                                                                    | <b>Ø</b>                  | 8                                                      | 0        |
| Screening Outcome – Accepted                                                                                                    | 8                         | 8                                                      | 8        |
| Redirected Referral                                                                                                    | 0                         | 8                                                      | Ø        |
| Reassigned Referral                                                                                                    | 8                         | 8                                                      | 8        |
| Triage Outcome – Accepted & Not Accepted                                                                                                    | 0                         | 8                                                      | 0        |
| Cancelled Outcome <ul> <li>Withdrawn by patient</li> <li>Withdrawn by referrer</li> <li>Unable to contact patient</li> <li>Referrer did not respond</li> </ul> | 0                         | ⊗                                                      | 0        |

## **GP** Notifications

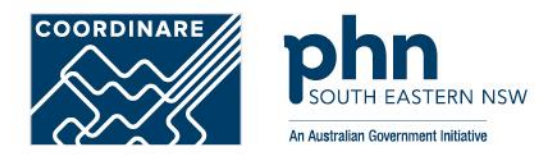

Work notes • 07-02-2024 09:25:12 just now

# Referral received

Referral placed on hold System

Communications sent to referring system: From: Central Coast Local Health District - Gynaecology Intake Referral Service Subject: Referral receipt NSW Health Referral ID: REF00008743 Patient: CCLHDUAT19 EOTEST (14-05-1965) Dear Best Practice Message from NSW Health regarding CCLHDUAT19 EOTEST 14-05-1965. Your referral has been received, we will notify you when the triage outcome is known. For urgent matters, please call us on the number below. Regards Central Coast Local Health District - Gynaecology Intake Referral Service

ME Madhusree Eedara

Communications sent to referring system:

From: Central Coast Local Health District - Gynaecology Intake Referral Service Subject: Referral on-hold NSW Health Referral ID: REF00007901 Patient: Forty CCLHD (01-02-1995) Dear Hamida Abdel-Mageed Message from NSW Health regarding Forty CCLHD 01-02-1995. We have attempted to contact the patient/carer to offer them an appointment but we were unsuccessful. We will try again shortly, if we are unsuccessful again we may cancel the referral. You will be notified if the referral is cancelled. Comments: 1st attempt failed

Regards Central Coast Local Health District - Gynaecology Intake Referral Service

# **GP** Notifications

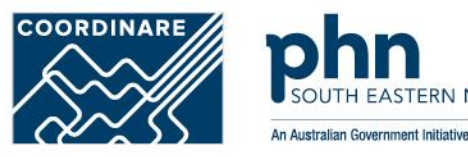

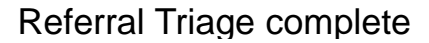

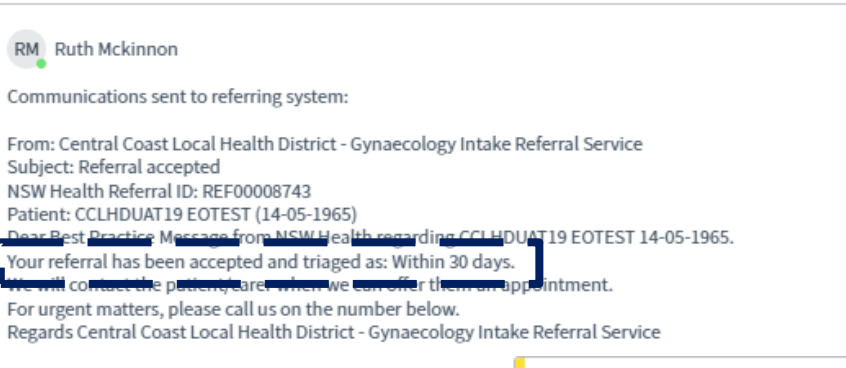

ME Madhusree Eedara

Communications sent to referring system:

From: Central Coast Local Health District - Paediatric Intake Referral Service Subject: Referral not accepted NSW Health Referral ID: REF00007891 Patient: Thirty CCLHD (01-02-2010) Dear Hamida Abdel-Mageed Message from NSW Health regarding Thirty CCLHD 01-02-2010. We are unable to accept your referral because: Criteria not met. For urgent matters, please call us on the number below.

Regards Central Coast Local Health District - Paediatric Intake Referral Service

# **GP** Notifications

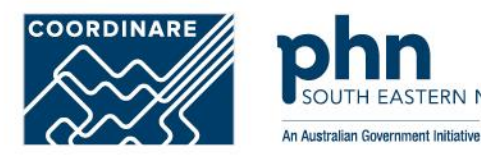

## **Referral Cancelled**

Communications sent to referring system:

From: Prince of Wales Hospital - Infectious Disease Clinic Dickinson 4 Clinic Subject: Referral cancelled NSW Health Referral ID: REF00006776 Patient: One Engage (01-02-1982) Dear Hamida Abdel-Mageed Message from NSW Health regarding One Engage 01-02-1982. Your referral has been cancelled because: Withdrawn by patient. For urgent matters, please call us on the number below. Regards Prince of Wales Hospital - Infectious Disease Clinic Dickinson 4 Clinic

# **GP** Notification

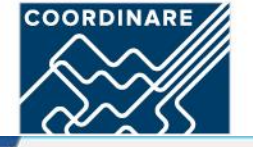

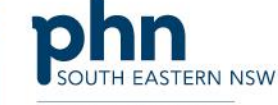

An Australian Government Initiative

File Edit Utilities View Help 🔍 🔍 📓 🖬 🖬 😭 💕 8-1 Actorih, Carmen 05/10/2023 Notification 👗 Duck, Donald - 06/10/2023 LETTER - Specialist Referral Langage, Cancelled - 05/10/2023 Notification ENGAGE, Optimusprime 10 Outback Court, Walkley Beights. 5098 ENGAGE, Divya Phone: 0437686235 Birthdate: 13/06/1985 Sex: M Medicare Number: Engage, Erms Addressee: Best Practice ENGAGE, Megatron Sender: NSW Health O5/10/2023 Notification ENGAGE, Megatron From: Blacktown Hospital - Outpatients 1 Gastroenterology Service 05/10/2023 Notification Subject: Referral on-hold NSW Health Referral ID: REF00006781 05/10/2023 Notification Patient: Optimusprime ENGAGE (13-06-1985) Dear Best Practice Message from NSW Health regarding Optimusprime ENGAGE 13-06-1985. ENGAGE, Megatron We require additional information from you. The following issues were identified with the ENGAGE, Optimusprime referral: Incomplete disgnostic investigations 10/10/2023 Notification Comments: Please send the pathology results 0 10/10/2023 Notificatio Regards Blacktown Hospital - Outpatients 1 Gastroenterology Service ENGAGE, Ram 05/10/2023 Notification O 06/10/2023 Notification 05/10/2023 Notification 6 06/10/2023 Notification 06/10/2023 Notification

More information & Resources

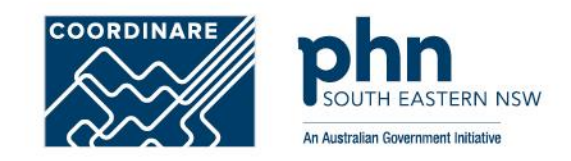

Healthlink (SmartForms) support 1800 125 036 or <u>helpdesk@healthlink.net</u> <u>HealthLink SmartForms</u>

## **COORDINARE** Digital Health Team

1300 369 002 or <u>digitalhealth@coordinare.org.au</u>

Electronic Referrals | COORDINARE - South Eastern NSW PHN